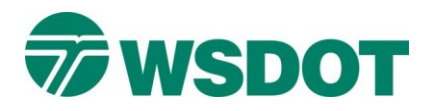

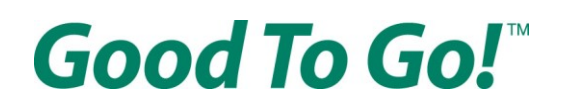

# Good To Go! 계정 개설 방법

온라인의 <u>www.MyGoodToGo.com</u>에 방문하여 'SIGN UP FOR AN ACCOUNT'(계정 가입)이라 표시된 초록색 버튼을 클릭하십시오.

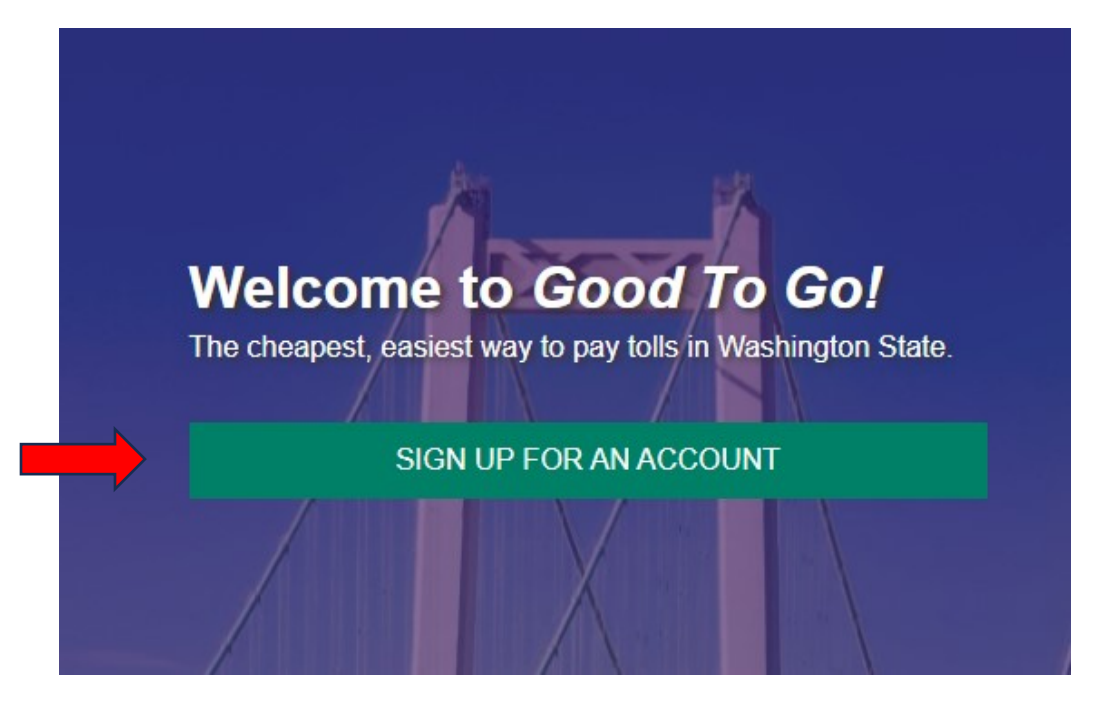

다음 페이지에서 'CREATE A NEW ACCOUNT'(새 계정 개설)이라 표시된 보라색 버튼을 클릭하십시오.

### Create an Online Good To Go! Account

If you already opened an account and need to create a username and password, please click here. What if I already drove on a toll road or have unpaid toll bills? You can still save money by opening an account. However, you must enter your toll bill or statement number and license plate information in the "Pay. dispute or lower toll bill" box. Once you do, click "GO" and on the next page you'll have the option to lower your bill by opening an account. Click here to open an account if you have an unpaid toll bill. What you'll need to tell us to finish this step-by-step process: · Vehicle information - Make, model, color, year, and license plate information. · Payment information - A valid credit card, debit card, or checking account information (bank account number & routing number). Temporary accounts Just visiting? With a temporary account, you'll have the option to choose a date for your account to close automatically. Learn more about temporary accounts in our visitor's guide. I would like to open a temporary account CREATE A NEW ACCOUNT SETUP ONLINE ACCESS FOR EXISTING ACCOUNT CONVERT MY TOLL BILL TO AN ACCOUNT CONVERT MY CIVIL PENALTY TO AN ACCOUNT

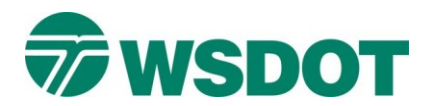

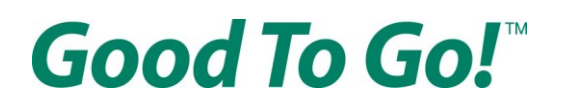

## 'Account Access'(계정 접근) 페이지

사용자 이름 및 비밀번호, 4자리 PIN을 선택하십시오.

사용자 이름은 6자 이상으로 문자와 숫자만 포함되어야 합니다. 또는 유효한 이메일 주소를 사용하실 수도 있습니다.

비밀번호 구성요건:

- 8자 이상
- 대문자 1자 이상
- 소문자 1자 이상
- 숫자 1개 이상(0~9)

## Sign Up for an Account

| 1<br>Account Access                        | Customer Info                      | Vehicles       | Passes | 5                                                                                                    | 6<br>Review & Pay      |
|--------------------------------------------|------------------------------------|----------------|--------|----------------------------------------------------------------------------------------------------|------------------------|
| Account ac<br>Choose a usern               | COSS<br>ame and password           |                |        | Username requirements<br><ul> <li>Minimum of 6 characters</li> <li>Contain only letters and numerical addrese</li> </ul>              | :<br>mbers, or a valid |
| Username *                                 |                                    | 사용자 이름<br>비밀번호 | ]      | Password requirements  Minimum of 8 characters  At least 1 uppercase letter  At least 1 lowercase letter  At least 1 lowercase letter | :                      |
| Confirm password *                         |                                    | 비밀번호 확인        | _<br>! | ✓ Arteast Thumber (9)<br>✓ Password must match                                                                                        |                        |
| Create a 4 digit<br>Verifies your identity | PIN<br>for automated phone support | PIN            |        |                                                                                                    |                        |
| Confirm PIN *                              |                                    | PIN 확인         |        |                                                                                                    |                        |
| NEXT                                       | BACK                               |                |        |                                                                                                    |                        |

유효한 사용자 이름과 비밀번호, PIN을 선택한 후에는 페이지 하단의 NEXT(다음) 버튼을 클릭하십시오.

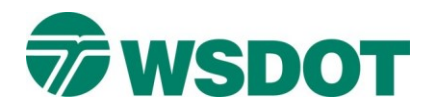

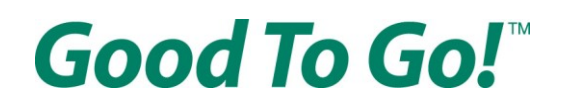

# 'Customer Information'(고객 정보) 페이지

별표(\*) 표시된 모든 양식 항목에 알맞은 정보를 입력하십시오.

이름과 성, 유효한 이메일 주소 및 전화번호를 반드시 입력하셔야 합니다. 문자로 중요 경보를 수신하고자 할 시, 'Send me text message alerts'(문자 메시지 경보 수신 원함)이라 표시된 상자를 클릭하십시오.

|       | 1<br>Account Access    | Customer Info                                              | Vehicles                  | Passes    |
|-------|------------------------|------------------------------------------------------------|---------------------------|-----------|
|       | Customer               | information<br>account for a business, r<br>ct Information | non-profit, or government | t agency. |
| <br>≓ | First name *           |                                                            | Middle initial            | 중간 이니셜    |
|       | Last name *            |                                                            | Suffix                    | -         |
| 메일    | Email *                |                                                            |                           | 0         |
|       | Phone type *<br>Mobile | <ul> <li>Phone number *</li> </ul>                         |                           | 전화번호      |
|       | Add another phone      | number                                                     |                           |           |
|       | Cell phone data and    | messaging rates may apply.                                 |                           |           |

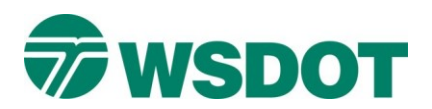

다음으로는 우편 주소를 입력하십시오.

| Apartment, sui | ite, etc.          |   |            | 아파트, 호수 등 |
|----------------|--------------------|---|------------|-----------|
| City *         |                    |   |            | 시         |
| Country *      | State / Province * | - | ZIP code * |           |
| 국가             | <br>주              |   | 우편 번호      |           |

미국 우정청(United States Postal Service, USPS)이 주소로 인식하는 내용과 일치하지 않아 주소 확인을 요청하는 알림창이 표시될 수 있습니다. 해당 창에서 올바른 주소를 선택하시길 바랍니다.

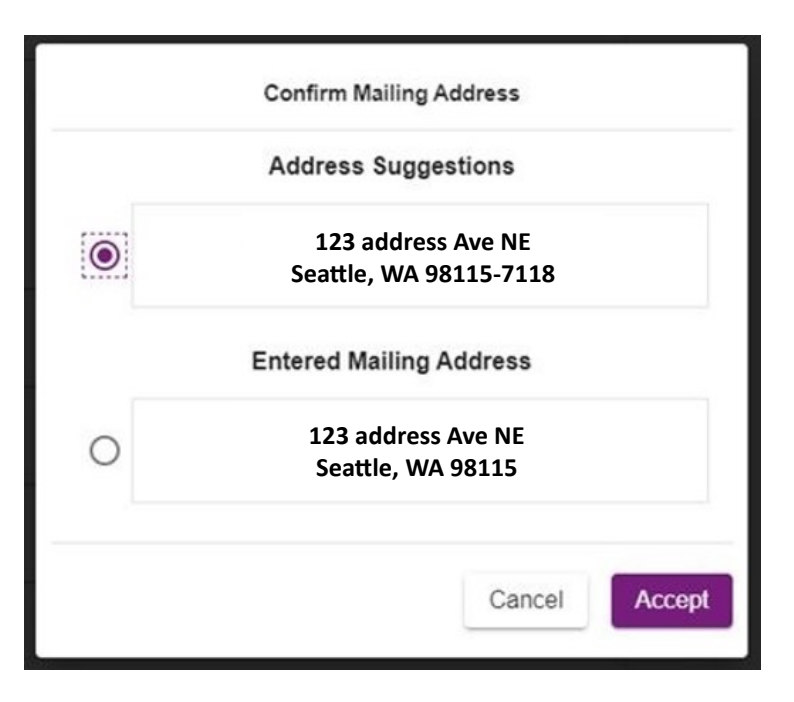

그다음 페이지 하단의 NEXT(다음) 버튼을 클릭하십시오.

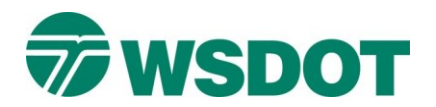

**Good To Go!** 

# 'Vehicles'(차량) 페이지

차량 번호판 정보를 입력한 후 드롭다운 메뉴에서 알맞은 번호판 유형을 선택하십시오.

|       | 1 Account Access                                                                                                    | 2<br>Customer Info                                           | 3<br>Vehicles            | Passes | 6<br>How to Pay                                                                                              | Review & Pay |
|-------|----------------------------------------------------------------------------------------------------|--------------------------------------------------------------|--------------------------|--------|----------------------------------------------------------------------------------------------------|--------------|
|       | Vehicles                                                                                                    | vehicles.                                                    |                          |        | Account summary                                                                                              |              |
| 차량 별명 | Vehicle # 1<br>Vehicle nicknam<br>Caunty *<br>US<br>Standard or S<br>US Governmu<br>License plate type *<br>Passenger<br>Passenger<br>Plate sample: AJ | Special Design Background O<br>ent O Dealer/Transporter/Othe | Temporary<br>or O Tribal | ^      | Account access<br>TesterTester<br>Customer information<br>Tester Tester null<br>401 2nd Ave S Seattle, WA US | CHANGE       |

개인 맞춤 차량 번호판을 사용할 시 'This is a personalized license plate'(개인 맞춤 차량 번호판입니다)라 표시된 상자를 클릭하십시오.

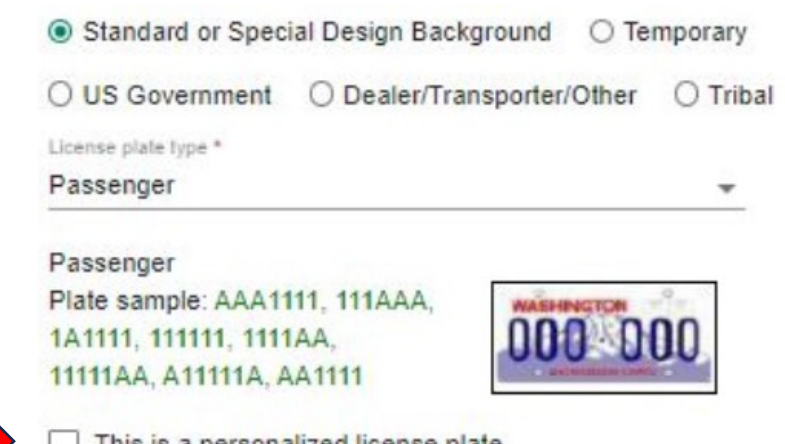

This is a personalized license plate

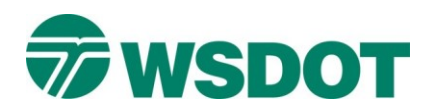

### 그런 다음 차량 번호판 번호를 입력하고 다음 드롭다운 메뉴를 사용하여 차량 정보를 입력하십시오.

| 0                          | 2                              | 3          |        |                                            |            |
|----------------------------|--------------------------------|------------|--------|--------------------------------------------|------------|
| Account Access             | Customer Info                  | Vehicles   | Passes | How to Pay                                 | Review & P |
| Vehicles                   |                                |            |        | Account summary                            |            |
| Tell us about you          | r vehicles.                    |            |        |                                            |            |
| Vehicle #                  | 1                              |            | ^      | TesterTester                               |            |
| Vehicle nickna             | me                             |            |        | Customer information<br>Tester Tester null | CHANG      |
| Country *                  | State *                        |            |        | 401 2nd Ave S Seattle, WA US               |            |
|                            | Preside Decision Decisional CO | <b>T</b>   |        |                                            |            |
| US Govern                  | ment O Dealer/Transporter/Othe | r O Tribal |        |                                            |            |
| License plate type         |                                |            |        |                                            |            |
| Passenger                  |                                | -          |        |                                            |            |
| Passenger<br>Plate sample: | AAA1111 111AAA                 | 9          |        |                                            |            |
| 1A1111, 11111              | 1, 1111AA, 000                 | 000        |        |                                            |            |
| 11111AA, A111              |                                |            |        |                                            |            |
|                            | ersonalized license plate      |            |        |                                            |            |
| License plate              | number *                       |            |        |                                            |            |
| This is a n                | on-passenger vehicle           |            |        |                                            |            |
|                            |                                |            |        |                                            |            |
| Year *                     | Make *                         | •          |        |                                            |            |
| Model *                    | - Color                        | *          |        |                                            |            |
|                            |                                |            |        |                                            |            |
|                            |                                |            |        |                                            |            |
| O ADD ANO?                 | HER VEHICLE                    |            |        |                                            |            |
|                            |                                |            |        |                                            |            |
|                            |                                |            |        |                                            |            |

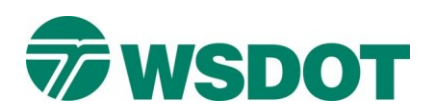

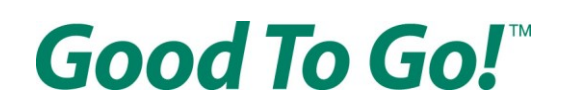

차량 제조사와 모델이 드롭다운 메뉴 선택지에 표시되지 않을 시, 'This is a non-passenger vehicle'(승용차 아님)이라 표시된 상자를 클릭하십시오. 제공된 목록 외 제조사와 모델을 입력하실 수 있습니다.

| 면식 | Year *    | ▼ Make*    | * | 제조사 |
|----|-----------|------------|---|-----|
|    | Model *   | ▼ Color    | * |     |
|    | 모델        | 색          | 상 |     |
|    | ADD ANOTH | ER VEHICLE |   |     |
|    |           |            |   |     |

모든 정보가 정확한지 확인한 후 페이지 하단의 NEXT(다음) 버튼을 클릭하십시오.

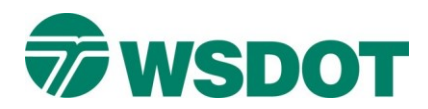

Good To Go!™

## 'Passes'(패스) 페이지

이미 보유하고 있는 패스를 활성화하거나 새로 구매하실 수 있습니다. 패스별로 각기 다른 장점이 있습니다.

| Account Access                                  | Customer Info                                                                                                    | Vehicles                                                                                                    | Passes                                                      | How to Pay                                                                 | Review & Pa |
|-------------------------------------------------|----------------------------------------------------------------------------------------------------|----------------------------------------------------------------------------------------------------|-------------------------------------------------------------|----------------------------------------------------------------------------|-------------|
| Passes                                          |                                                                                                    |                                                                                                    |                                                             | Account summary                                                            |             |
| Already have a                                  | pass?                                                                                                    | ACTIVATE A PASS                                                                                                    |                                                             | Account access                                                             |             |
| Buy new passes                                  | 5                                                                                                    |                                                                                                    |                                                             | TesterTester                                                               |             |
| We recommend gettin<br>toll road without a part | ng a GOOd To GOI pass for<br>ss, you'll be charged an ad                                                                     | every car on your account.<br>ditional 25-cent fee for each                                                          | If you drive on a<br>h trip.                                | Customer Information<br>Tester Tester null<br>481 2nd Ave S Seattle, WA US | CHANG       |
| Every kind of Good 7<br>Washington. Some p      | b Gol pass works to pay th<br>asses are designed for spe                                                                     | e lowest toll rate on any toll<br>offic customers.                                                                   | road in                                                     | Vehicles<br>KEH9383 - WA, US                                               | CHANG       |
| Oty <u>0 ~</u>                                  | <ul> <li>\$5.00 plus ta</li> <li>Most popular of<br/>1-405 expression</li> <li>Once the pass<br/>destroy the pass</li> </ul> | BX<br>option for drivers who don't nee<br>toil lanes or SR 167 HOT Lane<br>i is stuck to your windshield, rer<br>és. | d to carpool on the<br>s.<br>noving it will                 |                                                                            |             |
| Flex<br>Qty 0 -                                 | \$15.00 plus<br>• Lats you carpo<br>167 HOT Land<br>• Also works to                                                          | fax<br>bol for free in the 1-405 express<br>is when you have enough peop<br>pay tolls when you're not carpo          | toil lanes and SR<br>le in your car.<br>oling or travailing |                                                                            |             |
| TOLL                                            | Also works to p     on other toil ro                                                                                         | pay tolis when you're not carpo<br>ads.                                                                              | oling or travelling                                         |                                                                            |             |

스티커 패스는 5달러(세금 별도)이며, 승차 공유 없이 I-405 급행 유료 차선 또는 SR 167 HOT 차선을 이용해 이동하는 운전자에게 가장 인기 있는 선택지입니다. Washington 내 모든 유료 도로에서 통행료를 지불하실 수 있습니다. 패스가 앞유리와 분리되지 않을 시 스티커를 제거하면 패스가 훼손됩니다.

Flex Pass는 15달러(세금 별도)이며, 차량 탑승자 수가 충분할 경우 승차 공유를 통해 무료로 I-405 급행 유료 차선 또는 SR 167 HOT 차선을 이용해 이동하실 수 있습니다. 승차 공유 인원이 충분하지 않을 시 Washington 내 모든 유료 도로에서 통행료를 지불하실 수도 있습니다.

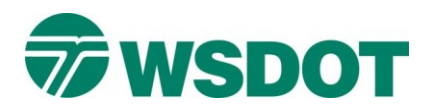

# Good To Go!™

| License Plate | <ul> <li>\$12.00 plus fax</li> <li>This is an attemptive for drivers who have specialized</li> </ul>                                                                  |
|---------------|----------------------------------------------------------------------------------------------------|
| Qty 0 -       | windshields containing metal in the glass.                                                                                                    |
|               | <ul> <li>Check your owner's manual if you are unsure if you need this pass.</li> </ul>                                                                                |
| -             | <ul> <li>Many cars with specialized windshields also have a specific spo<br/>to install sticker passes.</li> </ul>                                                    |
| Motorcycle    | \$8.00 plus tax                                                                                                    |
| Qty 0 -       | <ul> <li>Motorcycles with a pass always ride for free on the I-405 express<br/>toil lanes and the SR 167 HOT Lanes. Works to pay toils on<br/>other roads.</li> </ul> |
| -             | <ul> <li>It is illegal to install this kind of pass on any vehicle other than a<br/>motorcycle.</li> </ul>                                                            |
| -             | <ul> <li>Once the pass is stuck to your blke, removing it will destroy the<br/>pass.</li> </ul>                                                                       |

차량 번호판 패스는 12달러(세금 별도)이며, 패스와 통행료 징수 장비 간의 신호를 차단하는 특수 앞유리가 장착된 차량의 운전자를 위한 대안입니다. 특수 앞 유리가 장착된 차량 중에는 앞 유리의 특정 지점에 패스를 부착해 사용할 수 있는 경우가 많으므로, 본 패스가 필요한지 확실하지 않을 시에는 차량 소유주 설명서를 확인하십시오.

오토바이 패스는 8달러(세금 별도)입니다. 오토바이는 I-405 급행 유료 차선 또는 SR 167 HOT 차선을 언제든지 무료로 이용할 수 있지만, Tacoma Narrows Bridge, SR 520 다리, SR 99 터널 이용 시 통행료를 지불해야 합니다. 패스가 오토바이와 분리되지 않을 시 스티커를 제거하면 패스가 훼손됩니다.

각 패스 항목에서 'Qty'(수량) 옆 드롭다운 메뉴를 이용해 구매 수량을 선택하십시오.

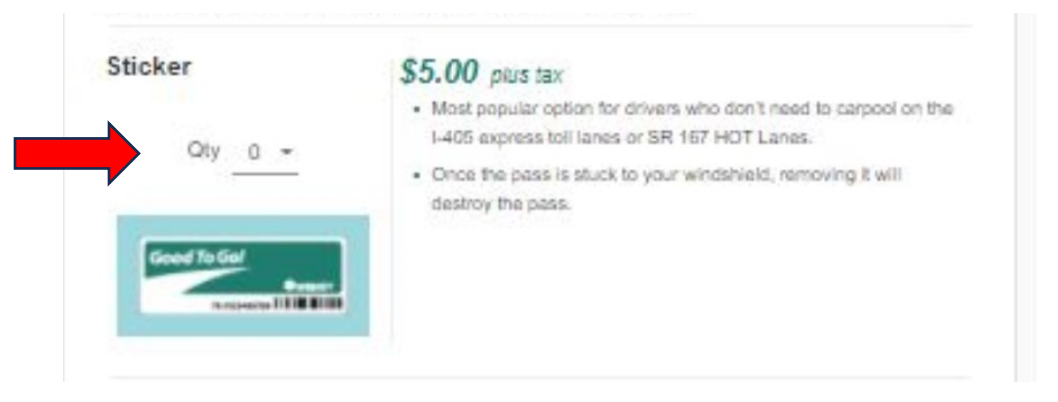

패스 구매는 필수 사항이 아니지만, 차량에 패스를 부착할 경우 매 이동 시에 통행료를 절약하실 수 있습니다. 패스가 없을 경우 매 이동 시 25센트를 더 지불하시게 됩니다.

선택 후에는 페이지 하단까지 스크롤하여 NEXT(다음) 버튼을 클릭하십시오.

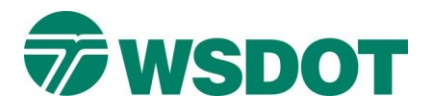

## 'How to pay'(지불 방법) 페이지

계정 유형을 선택하셔야 합니다.

선불: 계정 개설 시 30달러를 사전 지불하여 향후 발생할 통행료로 사용합니다. 계정 내 잔액이 부족할 시 신용 카드를 통해 금액이 자동 충전됩니다. 혹은 매월 특정 날짜를 선택해 전자 수표로 충전하실 수도 있습니다.

Pay As You Go: 운전 후 통행료가 한 달에 두 번 자동으로 신용 카드에 청구됩니다. 선불로 잔액을 충전하실 필요가 없습니다.

| How                 | to pay                                                                                                    |
|---------------------|----------------------------------------------------------------------------------------------------|
| How do              | o you want to pay for tolls?                                                                                                    |
| You'll p<br>you cho | ay the same low toll rate with a Good To Go! pass no matter which payment option<br>pose.                                                                                                    |
| Pre-l               | Paid                                                                                                    |
| Pre<br>bal<br>day   | e-pay \$30 when you open your account to cover future tolls. When your account<br>ance gets low, it is automatically refilled via credit card. Or you can choose specific<br>ys of the month to refill the account via electronic checks. |
| O Pay               | As You Go                                                                                                    |
| Aft                 | er you drive, tolls are automatically charged to your credit card twice a month. No                                                                                                    |

<u>Pay As You Go 선택 시</u> NEXT(다음) 버튼을 클릭한 후 Review & Pay(검토 & 지불) 페이지로 이동하실 수 있습니다.

## 선불 선택 시 신용 카드 또는 전자 수표 중 지불 수단을 선택하셔야 합니다.

전자 수표(자동 결제 시스템(Automated Clearing House, ACH))를 통해 지불할 시, 최소 잔액을 유지하기 위해 한 달에 두 번 계정에 금액이 충전됩니다. 미리 설정한 날짜에 도달하기 전에 잔액이 0달러 아래로 떨어지고 그 상태에서 유료 도로를 이용할 시, 우편으로 통행료 청구서가 발송됩니다. 잔액이 0달러 아래로 떨어지기 전에 계정 잔액 보충을 희망할 시, 'pay with a credit card'(신용 카드로 지불)를 선택하셔야 합니다.

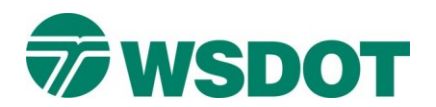

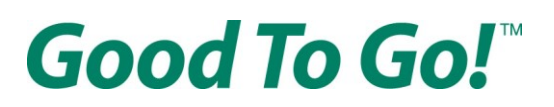

Payment method

O Credit card

Electronic check

With the Electronic check (ACH) payment method, an account is replenished twice a month to maintain a minimum balance. If your balance falls below \$0 before your preset replenishment date and you make toll trips, you may receive a toll bill in the mail. If you prefer your *Good To Go!* account refills before your balance falls below \$0 you will need to select the "pay with a credit card" option.

계정 개설 시 아래 그림의 양식 항목에 금액을 입력하여 계정에 금액을 추가하실 수 있습니다.

| Additional de | eposit amount |
|---------------|---------------|
| \$            | (optional     |

전자 수표 선택 시 계정에 금액이 자동 충전되도록 설정하실 수 있습니다.

잔액이 특정 금액 아래로 떨어질 시 설정 금액이 지불 수단에 자동으로 청구되는 방식으로 Good To Go! 계정 잔액을 충전하고자 할 경우, 'Refill my account automatically'(내 계정 자동 충전)라 표시된 상자를 클릭하십시오. 상자 바로 아래의 양식 항목에 잔액 부족 시 Good To Go! 계정에 충전할 금액을 입력하십시오. 최소 충전 금액은 30달러입니다.

Auto Pay options

Refill my account automatically Refill Amount.

\$ 30.00

그다음으로는 위에서 선택한 계정 충전 금액이 매월 지불 수단에 자동으로 청구될 두 날짜(1차 및 2차)를 선택하실 수 있습니다.

| Refill my account to | thi | s same baland    | ce on the following dates | 0 |
|----------------------|-----|------------------|---------------------------|---|
| 1st refill day *     |     | 2nd refill day * |                           | - |
| 1                    | *   | 15               | -                         |   |

선택을 마친 후에는 페이지 하단까지 스크롤하여 NEXT(다음) 버튼을 클릭하십시오.

<u>신용 카드 선택 시</u> 계정에 자동으로 금액이 충전되도록 하실 수도 있습니다.

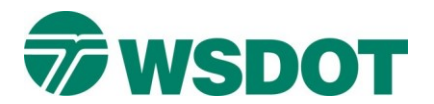

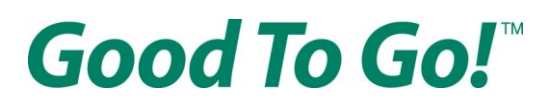

#### How do you want to pay for tolls?

You'll pay the same low toll rate with a Good To Go! pass no matter which payment option you choose.

#### Pre-Paid

Pre-pay \$30 when you open your account to cover future tolls. When your account balance gets low, it is automatically refilled via credit card. Or you can choose specific days of the month to refill the account via electronic checks.

#### O Pay As You Go

After you drive, tolls are automatically charged to your credit card twice a month. No pre-paid balance required.

#### Payment method

Oredit card

Electronic check

#### Additional deposit amount

\$ (optional)

#### Auto Pay options

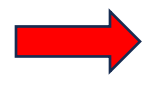

Refill my account automatically

When your account reaches a low balance of \$8, your credit or debit card is automatically billed \$30 to replenish your account. These are minimum required amounts to keep your account active.

선택을 마친 후에는 페이지 하단까지 스크롤하여 NEXT(다음) 버튼을 클릭하십시오.

계정 잔액이 8달러가 되면 계정 금액 충전을 위해 자동으로 신용 또는 직불 카드에 30달러가 청구됩니다. 이는 계정 활성화 상태를 유지하기 위한 최소 금액입니다.

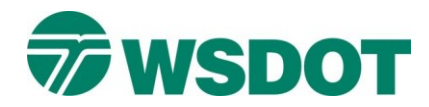

## 'Review & Pay'(검토 & 지불) 페이지

지불 정보를 입력하십시오.

이전 페이지에서 지불 수단으로 **신용 카드를 선택한 경우에는** 카드 정보 및 청구서 주소, 수령 주소를 입력하셔야 합니다.

|               | Sign Up for a                                                                                                    | an Account                                             |               |                       |  |
|---------------|----------------------------------------------------------------------------------------------------|--------------------------------------------------------|---------------|-----------------------|--|
|               | Account Access                                                                                                    | 2<br>Customer Info                                     | 3<br>Vehicles | Passes                |  |
|               | Review & F<br>Payment inform                                                                                         | Pay<br>nation *                                        |               |                       |  |
|               | Credit card number                                                                                                   |                                                        | 54 🔚 🖏        | 가드 조류자 이름<br>신용 카드 번호 |  |
| 만료일<br>(MMYY) | Expiration (MMYY) *<br>Billing address<br>• 401 2nd Ave S , V                                                        | * Security cod                                         | le * 📃        | 보안 코드                 |  |
|               | <ul> <li>Use other billing a</li> <li>Shipping addre</li> <li>401 2nd Ave S, V</li> <li>Use other shippin</li> </ul> | uddress<br>* <b>95 *</b><br>VA 98104-3858<br>g address |               |                       |  |

### 지불 수단으로 전자 수표를 선택한 경우에는 은행 계좌 정보를 입력하셔야 합니다.

|   | 계좌 소유자 이름 |
|---|-----------|
| 0 | 라우팅 번호    |
| 0 | 계좌 번호     |
|   | 금융 기관 이름  |
|   | 0         |

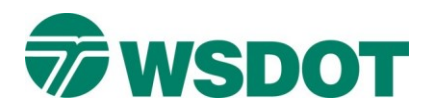

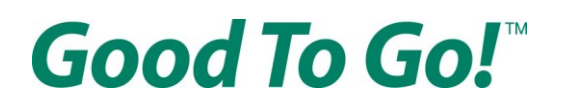

그다음으로는 이용 약관 및 ACH 이용 약관을 검토한 후 이에 동의하셔야 합니다. <u>두 이용 약관은</u> Washington 주 교통부(Washington State Department of Transportation, WSDOT) 웹사이트에서 PDF로 <u>확인하실 수 있으며</u> 아랍어, 중국어, 한국어, 러시아어, 소말리어, 스페인어, 베트남어로 제공됩니다. 'I agree to the Terms and Conditions'(본 이용 약관에 동의합니다)'라 표시된 상자를 클릭하여 이에 동의하십시오.

 Image: Second to conditions
 Image: Second to conditions

 Image: Second to conditions
 Image: Second to conditions

 Image: Second to conditions
 Image: Second to conditions

 Image: Second to conditions
 Image: Second to conditions

 Image: Second to conditions
 Image: Second to conditions

 Image: Second to conditions
 Image: Second to conditions

 Image: Second to conditions
 Image: Second to conditions

 Image: Second to conditions
 Image: Second to conditions

 Image: Second to conditions
 Image: Second to conditions

 Image: Second to conditions
 Image: Second to conditions

 Image: Second to cond to conditions
 Image: Second to conditions

 Image: Second to conditions
 Image: Second to conditions

 Image: Second to conditions
 Image: Second to conditions

 Image: Second to conditions
 Image: Second to conditions

 Image: Second to conditions
 Image: Second to conditions

 Image: Second to conditions
 Image: Second to conditions

 Image: Second to conditions
 Image: Second to conditions

 Image: Second to conditions
 Image: Second to conditions

 Image: Second to conditions
 Image: Second to cond to cond to conditions

동의 후에는 페이지 오른편의 새 계정 정보를 모두 검토하여 연락처 및 차량 정보가 정확한지 확인하십시오.

그다음 페이지 하단의 보라색 PAY NOW(지금 지불) 버튼을 클릭하십시오.

축하드립니다! Good To Go! 계정을 개설하셨습니다. 계정이 개설되었음을 확인하는 페이지로 이동하며, 해당 페이지에는 확인 번호와 고객 ID가 표시됩니다. 본 정보는 계정 개설 시 사용하신 이메일 주소로도 전송됩니다.

궁금한 사항 및 계좌 개설에 관한 문제가 있거나 추가 지원이 필요할 시, 고객 서비스부에 1-866-936-8246번으로 전화하시길 바랍니다. 번역 서비스는 무료로 제공됩니다.